## Accounts Payable

## A. Transfer Data to G/L

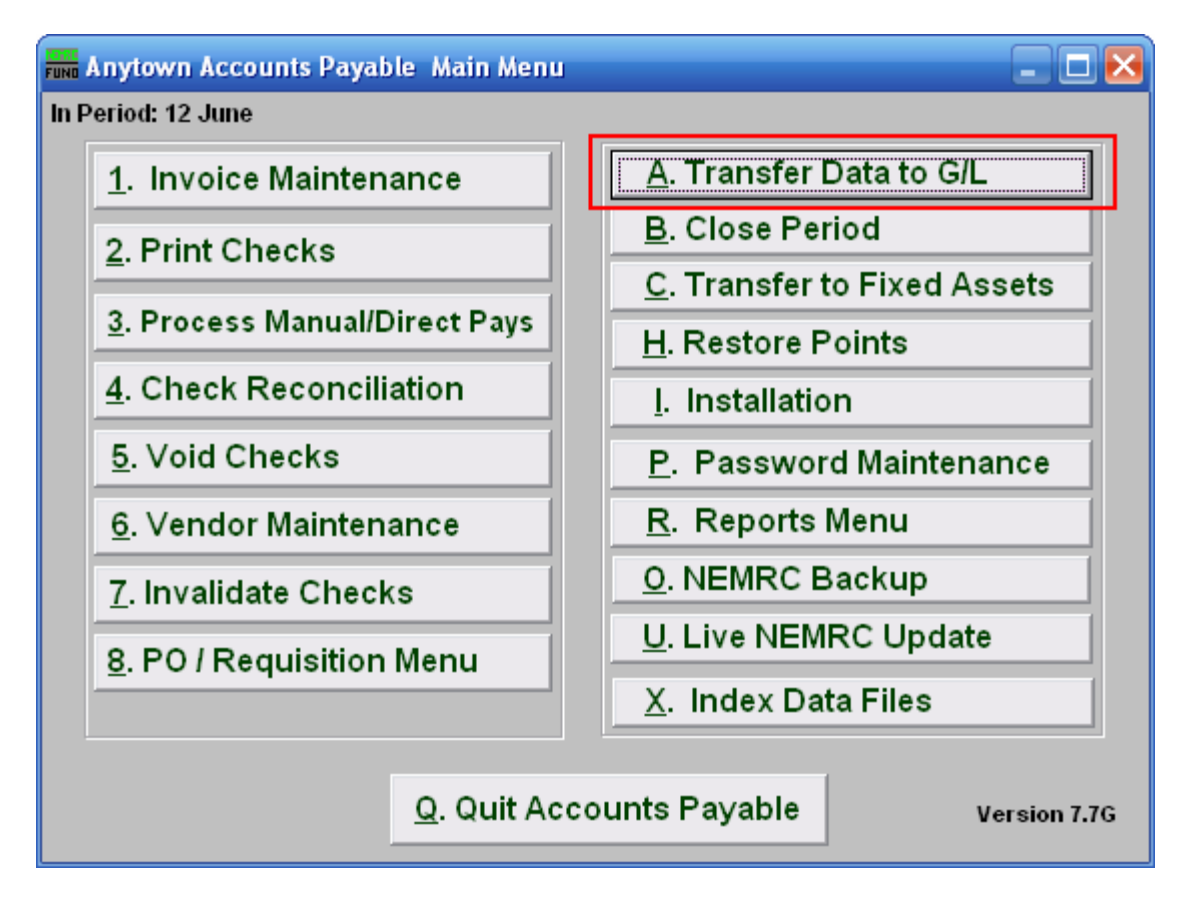

Click on "A. Transfer Data to G/L" from the Main Menu and the following window will appear:

## Accounts Payable

## Transfer Data to G/L

| Transfer to General L                                                                        | .edger |                |
|----------------------------------------------------------------------------------------------|--------|----------------|
| All Purchase Orders Will Transfer<br>All Paid Invoices, Voids, and Adjustments Will Transfer |        |                |
| Transfer unpaid invoices due on or before (Blank for all)                                    |        |                |
|                                                                                              | 1 1    |                |
| <u>O</u> K 2                                                                                 | 3      | <u>C</u> ancel |

- 1. Transfer unpaid invoices due on or before: During Invoice Maintenance you enter the due date of an invoice. If your intention is to only transfer paid invoices then be sure to enter a date here. Enter a date for which invoices are due on or before to limit the transfer or leave Blank to have All be transferred.
- 2. OK: Click "OK" to accept and return to the Main Menu.
- **3.** Cancel: Click "Cancel" to cancel and return to the Main Menu.